## Makercase SVG to DXF Conversion

This procedure describes how to create a DXF version of the box plans generated on the MakerCase website and make modifications to it in SolidWorks.

1. Go to makercase.com and input your desired dimensions, material thickness, joint style (select Finger), and tab width. Click on "Generate Laser Cutter Plans" to open the Laser Cutter Settings panel.

| MakerCase                                                               |                                                                   | About MakerCase             |
|-------------------------------------------------------------------------|-------------------------------------------------------------------|-----------------------------|
| Easy Laser Cut Case Design                                              |                                                                   |                             |
| Case Dimensions                                                         | Case Preview                                                      |                             |
| Units                                                                   | Drag to rotate case. Double-click a face to cut holes and engrave |                             |
| Inches •                                                                | text.                                                             |                             |
| Box Width                                                               |                                                                   |                             |
| 2                                                                       |                                                                   |                             |
| Box Height                                                              |                                                                   |                             |
| 3                                                                       |                                                                   |                             |
| Box Depth                                                               |                                                                   |                             |
| 4                                                                       |                                                                   |                             |
| Are these inside dimensions<br>or outside dimensions?<br>Outside Inside | s share                                                           |                             |
| Material Thickness                                                      | $1 \sim 10^{10}$                                                  |                             |
| 1/8 (0.118")                                                            | ont l                                                             |                             |
| Custom Material Thickness                                               |                                                                   |                             |
| Edge Joints                                                             |                                                                   |                             |
| Flat Finger T-Slot                                                      |                                                                   |                             |
| Tab Width                                                               |                                                                   |                             |
| 0.15 - 0.4 inches                                                       |                                                                   |                             |
| Generate Laser Cutter<br>Case Plans راس                                 |                                                                   | ✓ Tweet                     |
| Save Model Load Model                                                   | Created by                                                        | / Jon Hollander © 2012-2014 |
|                                                                         | Questions?                                                        | Comments? Bugs? Contact Me  |
|                                                                         |                                                                   |                             |

 Set the Laser Cutting Kerf compensation as shown below. This value represents half of the laser kerf, and should be set to about 0.004 for plywood or 0.006 for acrylic (Plexiglas). Each value can be varied by +/- 0.001 depending on the desired fit. Click "Download Plans" to download the box plans as a scalable vector graphics (SVG) file.

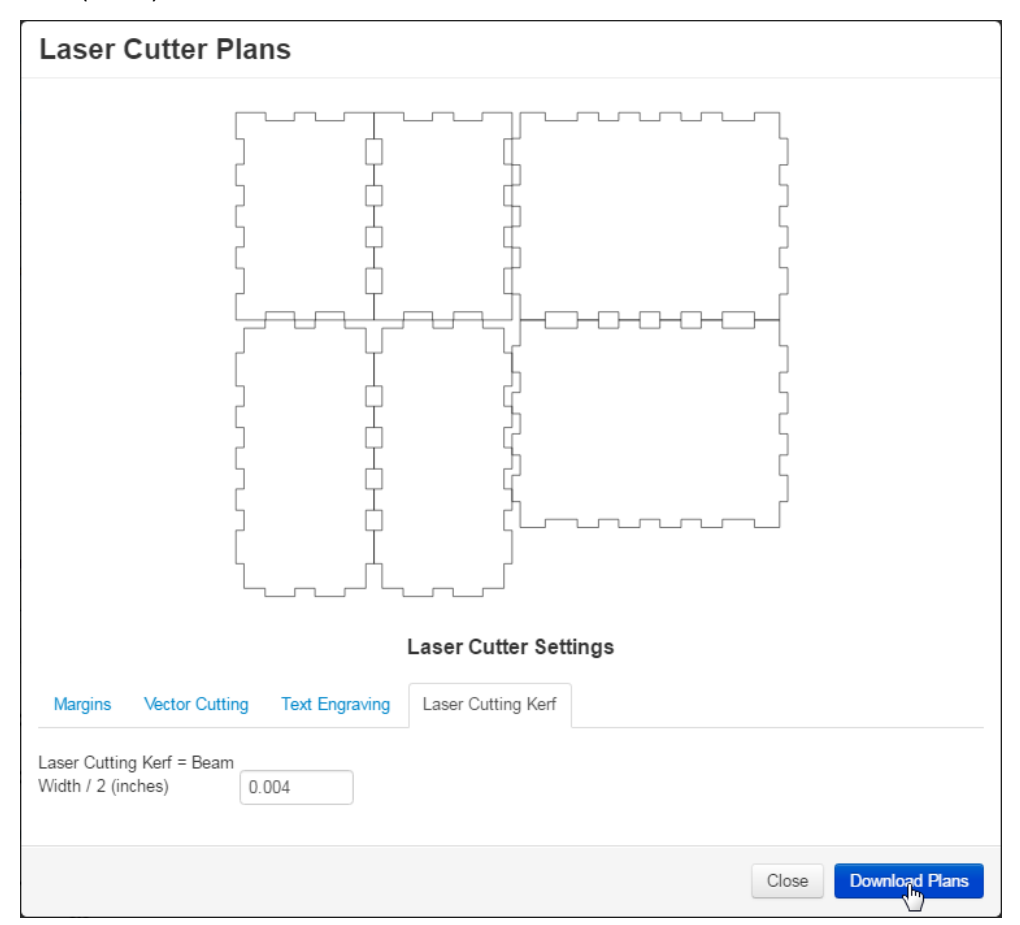

- 3. Rename/relocate the file if necessary, then open it with Inkscape.
  - Inkscape is an open-source vector graphics software which can be downloaded for free from <u>inkscape.org</u>. It is also available on workstations in the mechanical engineering undergraduate lab, ELW B228.

| Name          |                                                        | Date modified      | Ţ  | ype          |                                            | Size              |  |
|---------------|--------------------------------------------------------|--------------------|----|--------------|--------------------------------------------|-------------------|--|
| easeplans.svg | Open                                                   | 1/10/2017 11.40 AM | CI | 4G Fil       | e                                          | 7 KB              |  |
|               | Scan for Viruses                                       |                    |    |              |                                            |                   |  |
|               | Open with                                              |                    | ۲  | $\mathbf{N}$ | CoreIDRAW X                                | 8 (64-Bit)        |  |
|               | Share with<br>Add to archive<br>Add to "caseplans.rar" |                    | ۲  | <b>€</b>     | Inkscape<br>Internet Explo<br>Choose defau | rer<br>It program |  |
|               | Compress and email                                     |                    |    |              |                                            |                   |  |

## UVic Mechanical Engineering MakerCase SVG to DXF Conversion Guide

4. In Inkscape, select all sides of the box by clicking and dragging a selection box over them, then select Path > Object to Path from the main menu bar. Nothing appears to happen, but this is an important step to ensure the objects are converted to the nodes and lines which will appear in the DXF file.

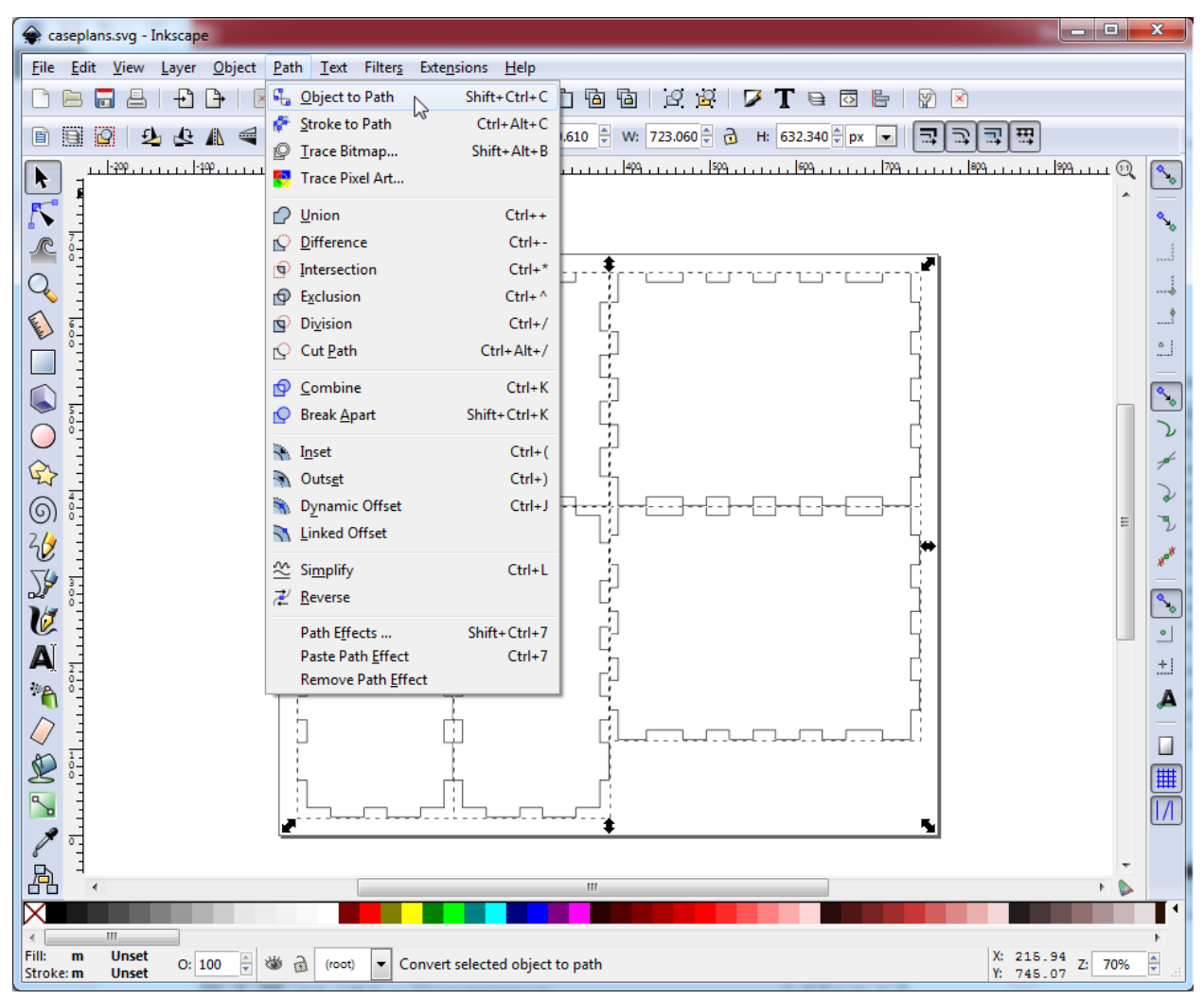

5. To prevent nodes from overlapping, it can helpful to add a small separation between each of the sides. This can be done quickly using **Object > Align and Distribute...** and adding in 1 or 2 pixels of spacing in both the horizontal and vertical directions under "**Remove Overlaps**"

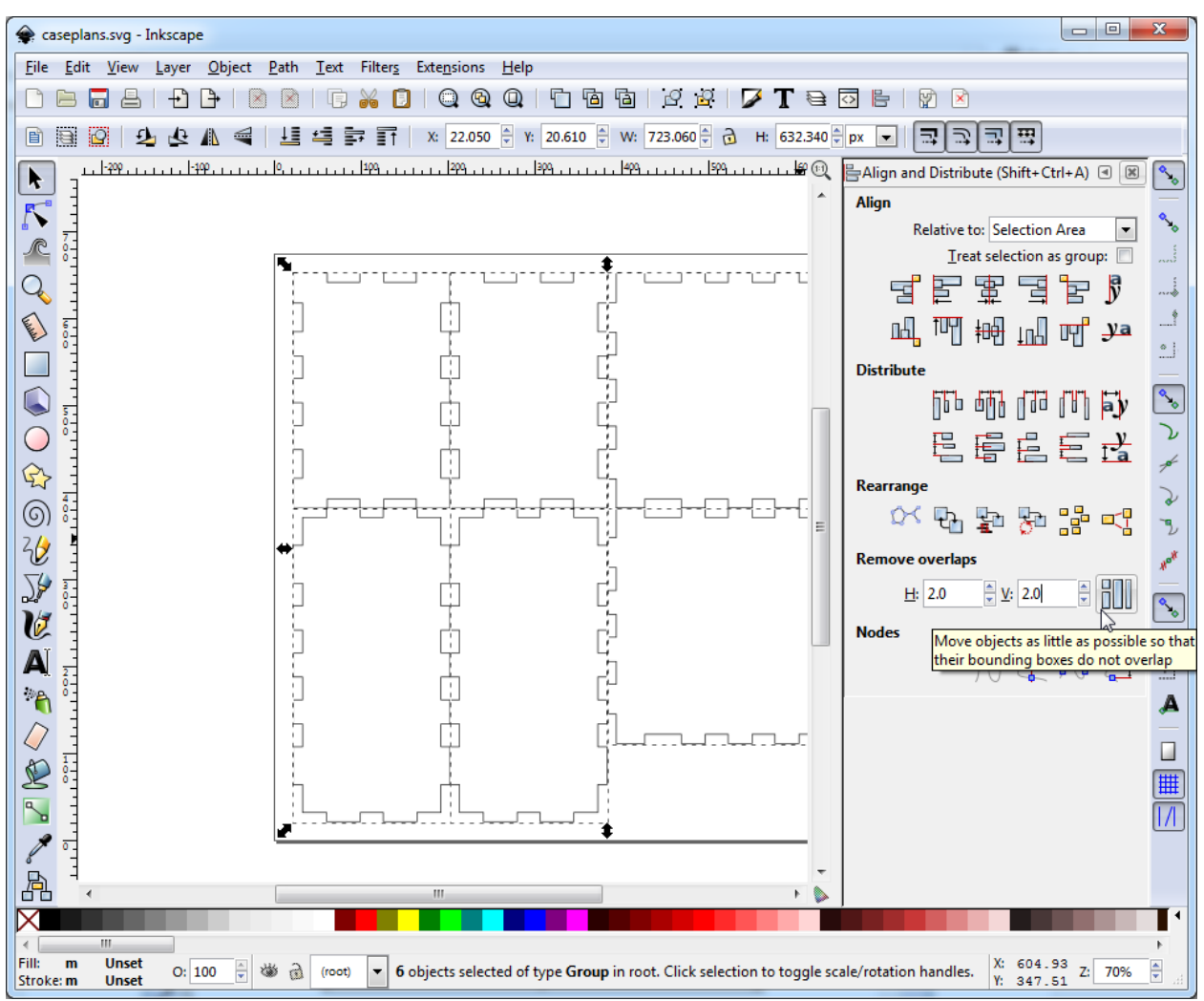

 Choose File > Save As... and save the file to a new name after selecting the \*.dxf file extension type.

| Select file to s | ave to          |                                                                                                    | ×      |
|------------------|-----------------|----------------------------------------------------------------------------------------------------|--------|
| Save in:         | 🌗 Makercase Box | Inkscape SVG (*.svg)<br>Plain SVG (*.svg)                                                                                 |        |
| e                | Name            | Compressed Inkscape SVG (*.svgz)<br>Compressed plain SVG (*.svgz)                                                         | Size   |
| Recent Places    | 👻 caseplans.svg | Portable Document Format (".pdf)<br>Cairo PNG (*.png)<br>PostScript (*.ps)<br>Encansulated PostScript (*.ens)             | 7 KB   |
|                  |                 | Enhanced Metafile (*.emf)<br>Windows Metafile (*.wmf)                                                                     |        |
| Desktop          |                 | PovRay (*.pov) (paths and shapes only)<br>JavaFX (*.fx)                                                                   |        |
|                  |                 | OpenDocument drawing (*.odg)<br>La TeX With PSTricks macros (*.tex)<br>Deskton Criting Plotter (Arto CAD DXE B14) (*.dvf) |        |
| Libraries        |                 | GIMP Palette (*.gpl)<br>HP Graphics Language file (*.hpgl)                                                                |        |
|                  |                 | HTML 5 canvas (*.html)<br>Jessylnk zipped pdf or png output (*.zip)                                                       |        |
| Computer         |                 | HP Graphics Language Plot file [AutoCAD] (*.plt)<br>Optimized SVG (*.svg)                                                 |        |
|                  |                 | Flash XML Graphics ("5xg)<br>Hash XML Graphics ("5xg)<br>Microsoft XAML ("xaml)                                           |        |
| Network          | File name:      | Compressed Inkscape SVG with media (*.zip)<br>Synfig Animation (*.sif)<br>Layers as Separate SVG (*.tar)                  | Save   |
|                  | Save as type:   | Inkscape SVG (*.svg)                                                                                                    | Cancel |
|                  | Title:          |                                                                                                    |        |
| L                |                 |                                                                                                    |        |

7. In the dialog box that appears, make sure the "use LWPOLYLINE type of line output" option is unselected as shown below, then click OK.

| Desktop Cutting Plotter               |  |  |  |
|---------------------------------------|--|--|--|
| Options Help                          |  |  |  |
| use ROBO-Master type of spline output |  |  |  |
| use LWPOLYLINE type of line output    |  |  |  |
| Base unit in                          |  |  |  |
| Character Encoding Latin 1            |  |  |  |
| Layer export selection All (default)  |  |  |  |
| Layer match name                      |  |  |  |
|                                       |  |  |  |
|                                       |  |  |  |
|                                       |  |  |  |
| <u>Cancel</u>                         |  |  |  |

 If you would like to modify the DXF file you have now made, launch SolidWorks and open your file using File > Open... on the main menu bar. In the DXF/DWG Import window that appears, select "Import to a new part as:" and "2D sketch", then click Next.

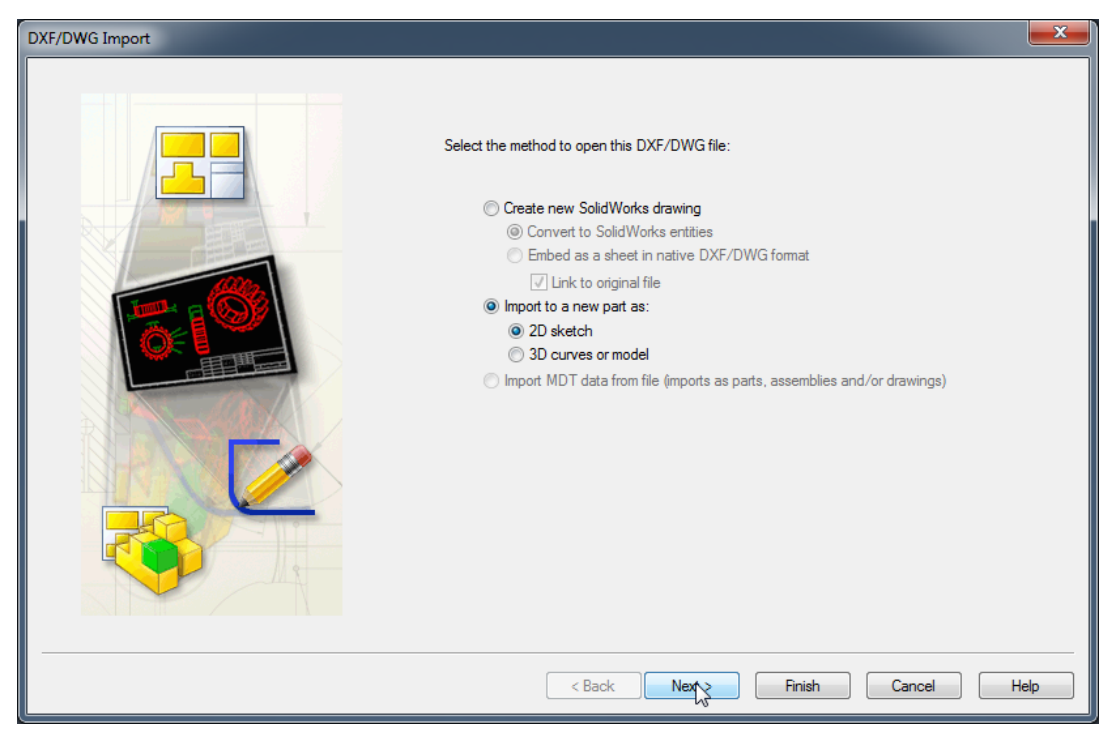

9. Ensure the Units of imported data are set to Inches, then click Finish.

| DXF/DWG Import - Document Settings                                          |                                                                                                    |
|-----------------------------------------------------------------------------|----------------------------------------------------------------------------------------------------|
| Units of imported data:                                                     | Preview           Image: Constraint of the sector of the sector of the se |
| Add constraints Import Dimensions Monort Layers: All layers Selected layers |                                                                                                    |
| Import each layer to a new sketch                                           |                                                                                                    |
|                                                                             |                                                                                                    |
|                                                                             | < Back Next > Finish Cancel Help                                                                                                    |

10. The DXF has now been imported as a sketch. Before making any modifications the sketch, it is important to first apply a dimension to one of the known lengths in order to prevent rescaling (SolidWorks scales the entire sketch to the first dimension that is applied). In this case, the width of the front face is known to be 2.008" (2.0" outer width plus 0.004" kerf compensation on each side).

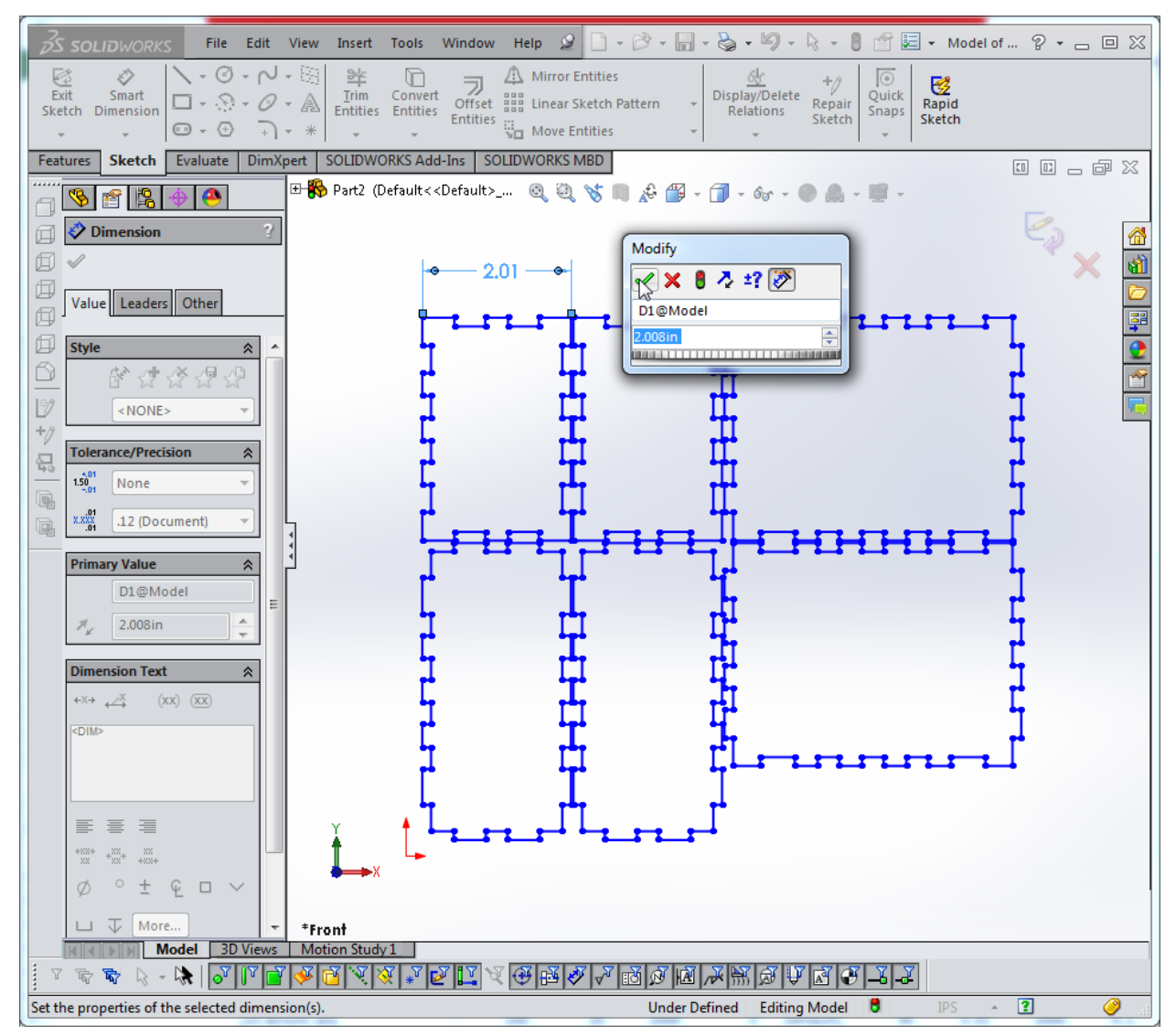

11. Make any necessary modifications to the sketch (adding holes, locating features, etc). Since the imported geometry is under-defined, be careful not to affect the existing edges when adding these new features.

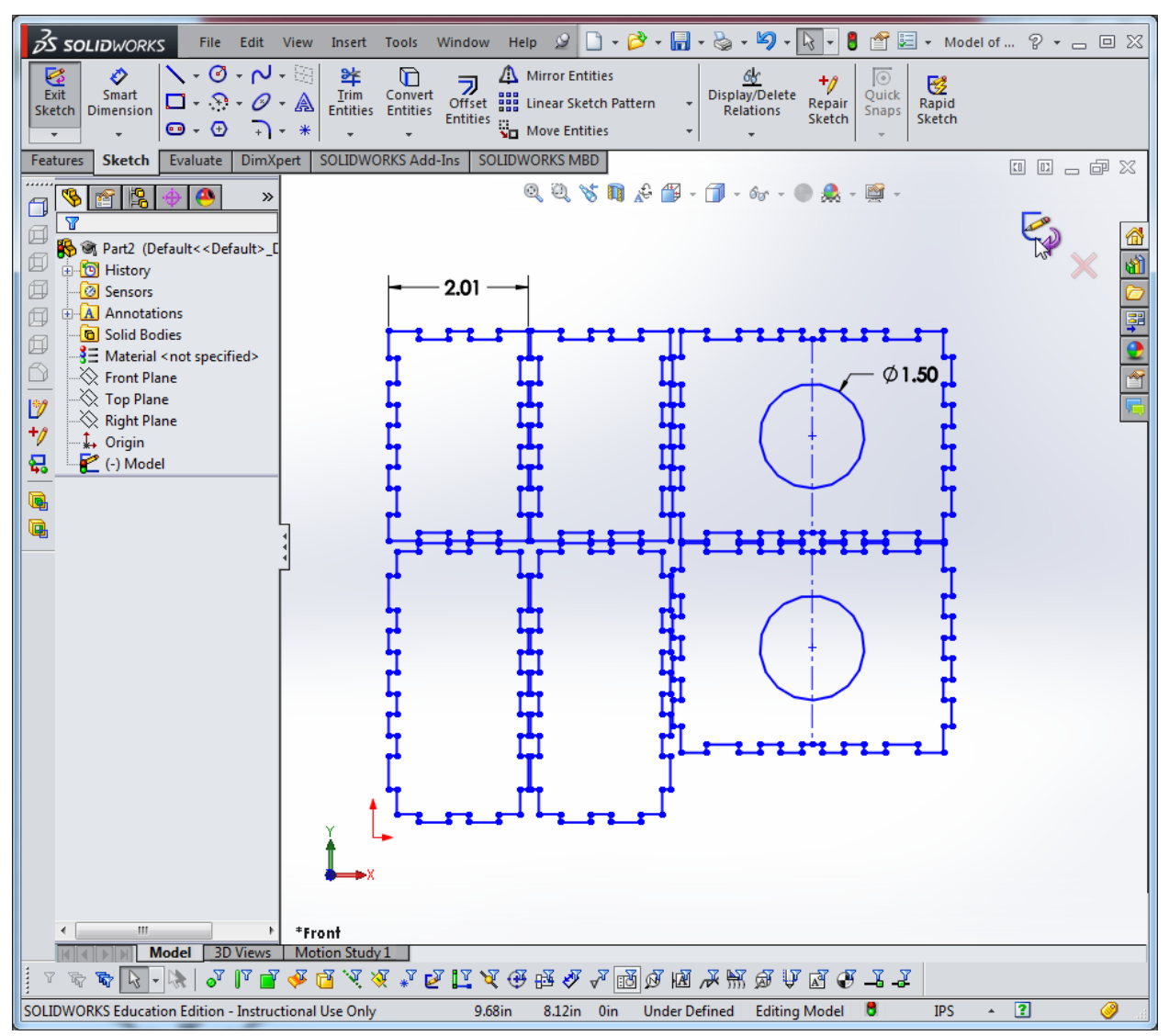

12. If you have added any curved features, it is a good idea to extrude the sketch by a small amount (the actual thickness is not important) to ensure the curves are preserved. This also ensures that any construction lines used in the sketch do not appear in the final DXF. After extruding, Choose File > Save As... to save the file as a DXF, and then select the correct view in the DXF/DWG Output menu. Click OK (the check mark) and then confirm that all lines shown are those that you would like to cut before clicking Save.

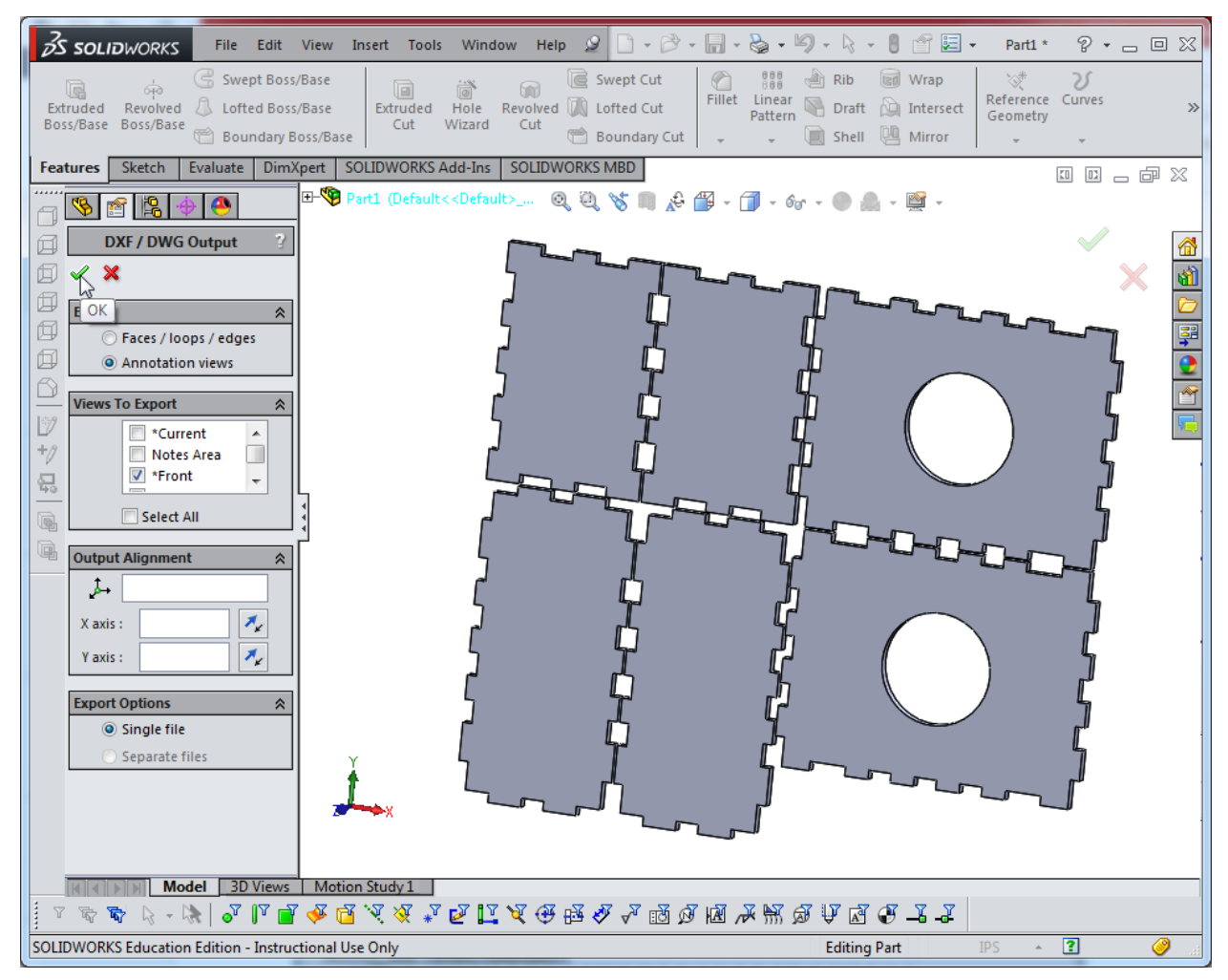

13. All set! To get your design made on the laser cutter, bring your final DXF file as well as a printed, dimensioned reference drawing.